### **Pentland Connect**

User Guide & FAQs

#### Getting Started on Pentland Connect

This guide will help you start your journey on Pentland Connect (B2B portal) and answer the most FAQs

#### Section 1- Using the Portal

| •   | What is Pentland Connect                 | Page 3     |
|-----|------------------------------------------|------------|
| •   | How to set up a Pentland Connect Account | Page 6     |
| •   | How to Log onto the portal               | Page 8     |
| •   | My Login isn't working                   | Page 9     |
| •   | How to check Account Details             | Page 11    |
| •   | Order History                            | Page 12    |
| •   | Manager Access                           |            |
| •   | Downloading Images & Product Details     | Page 15    |
| •   | Brand Portal                             | Page 16    |
| •   | How to Search for products quickly       | Page 18-19 |
| •   | How to check stock availability          | Page 21-22 |
| •   | How to navigate the basket               | Page 23    |
| Sec | ction 2- FAQ's & Contact Us              |            |

| • | FAQ's               | Page 26 |
|---|---------------------|---------|
| • | Contact Us          | Page 27 |
| • | Thoughts & Feedback | Page 28 |

# Section 1- Using the Portal

# What is Pentland Connect?

The B2B Portal (or Pentland Connect) is our online catalogue for Pentland customers to view & place their orders online

#### Benefits include... 24/7 ordering • Live stock availability & prices Online catalogue ٠ Downloadable Imagery • Quicker ordering process Enhanced order visibility Making it easier to trade with multiple Pentland brands • Full visibility of your account including financial status ٠

Setting up an Account

#### How to get a Pentland Connect Account

If you haven't got an account set up on Pentland Connect please click CTRL & the register here button below and fill in our simple form

#### **REGISTER HERE**

https://pentlandconnect.com/en/GBP/login/registerForAccess

A new form will need completing for every person that needs access

A member of our team will then be in touch with your login details

\*Required role- Manager roles will get additional access to invoice data and account summaries

\*Account Number- Please fill in your six digit account number to ensure a quicker account set up. The number can be found on Order Confirmations / Invoices / Statements received from Pentland

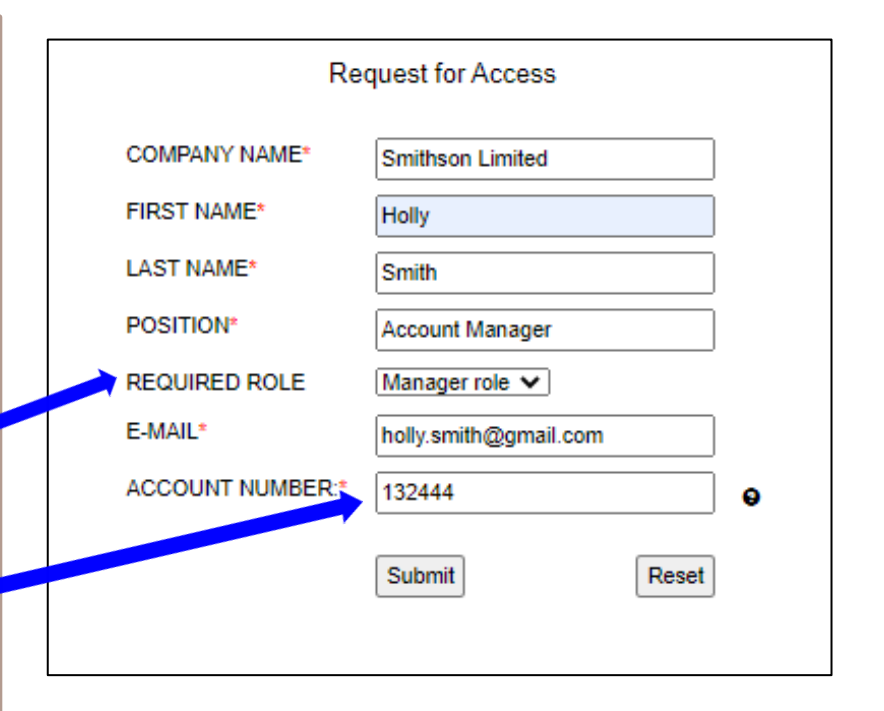

Logging into the Portal

# How to Log on to the Portal?

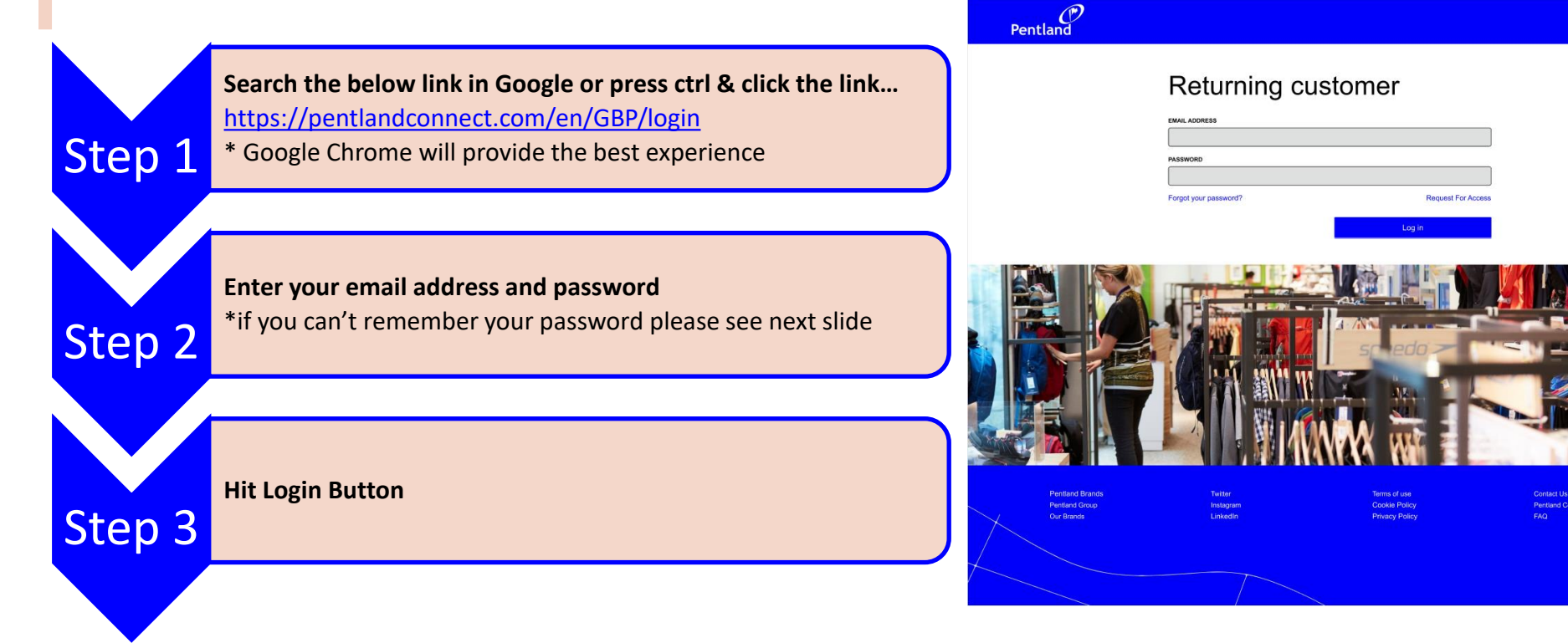

(any problems logging in please see next slide)

# My Login isn't Working?

#### Top Tips

- Make sure any spaces are removed from the beginning & end of your email address
- Passwords are case sensitive
- You only have 3 incorrect login attempts before a password reset will be required

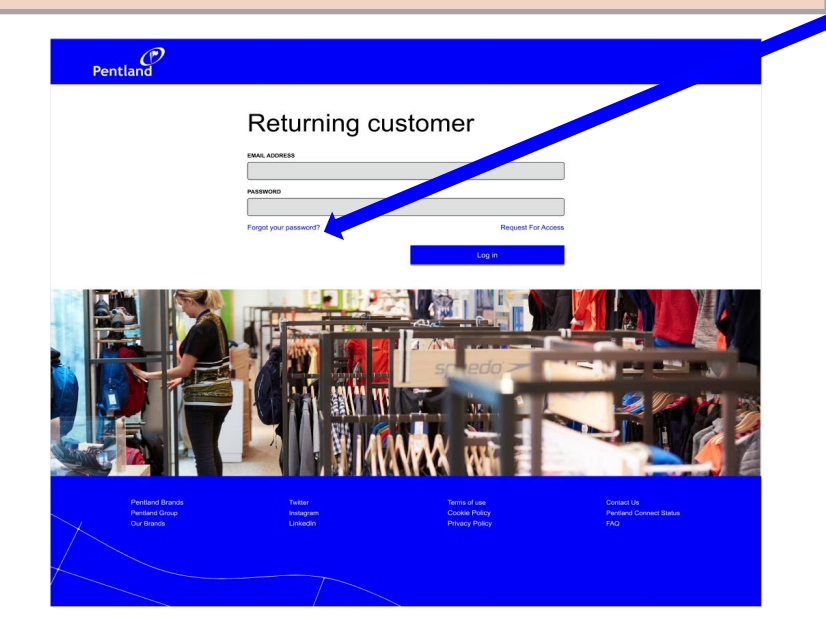

#### **Resetting Your Password**

- If you find your login isn't working it is best to click "Forgot your password?" on the homepage screen after a couple of failed login attempts
- You will be prompted to enter your registered email address and instructions on how to reset your password will be sent to you within the hour.
- Please note Logins & password resets will only work if you have an account. If you need to set up an account please see slide 4
- Still experiencing issues? Please send an email to <u>newuser.pentlandconnect@pentland.com</u> explaining the issue and a member of the team will look into this and come back to you as soon as possible

# **Checking Account & Order Details**

# My Account

The <u>MY ACCOUNT</u> tab has access to account details and preferences

Some useful drop downs are explained in the orange boxes below

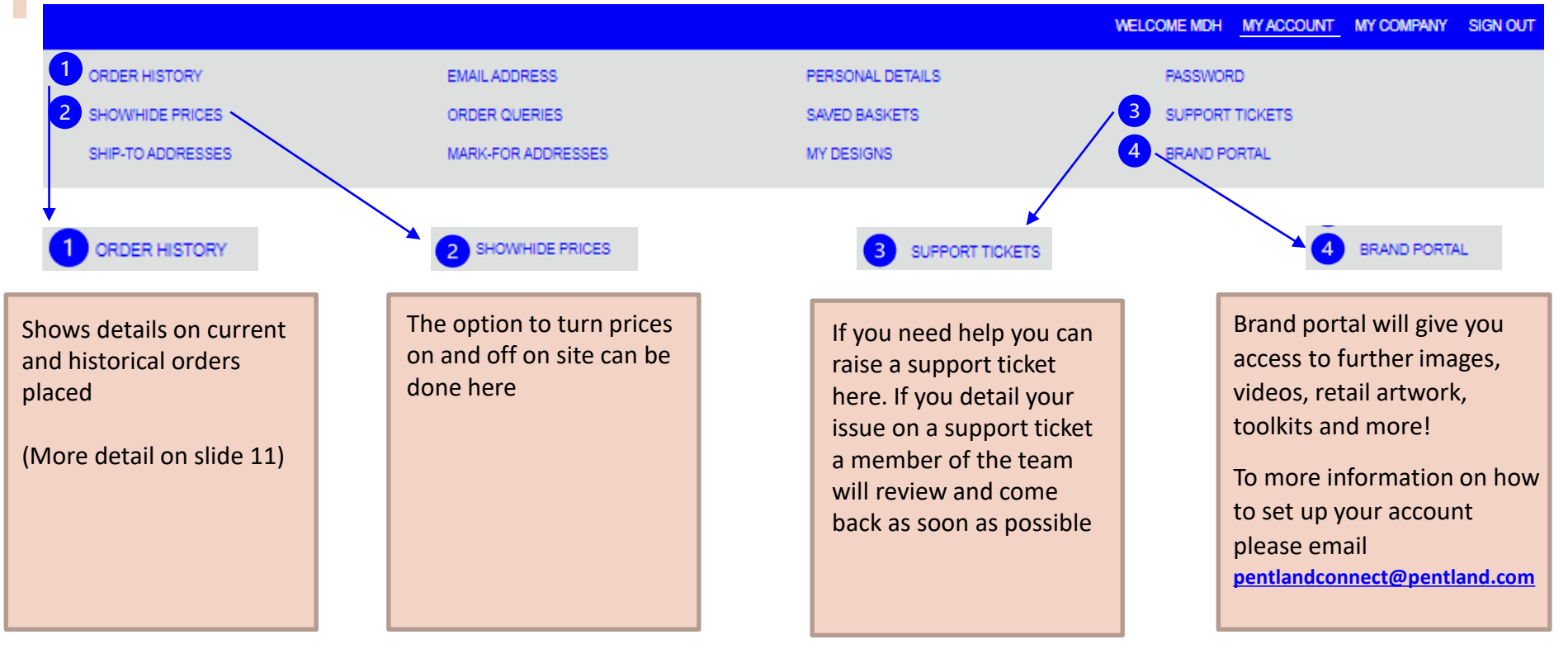

# **Order History**

• Under "MY ACCOUNT" & "Order History" you can view all details of orders you have placed through the portal

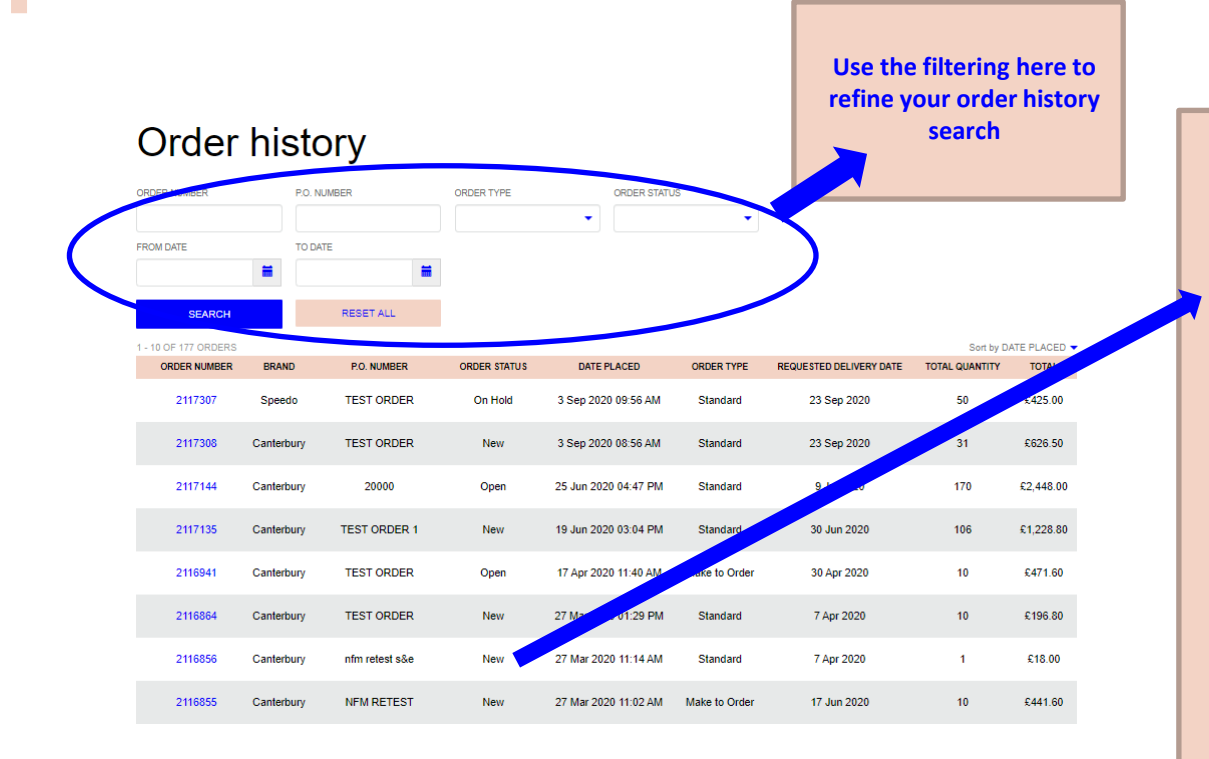

#### Order statuses explained

Your order on Pentland Connect will fall under one of the following statuses

New- The order has been placed but no stock allocated yet

**Open-** The order has been accepted but no delivery date has been scheduled yet

**On Hold-** Your account is credit blocked. You will not receive your order until you contact <u>creditcontrol@pentland.com</u> to get your account unblocked

**On Pick-** The order is in the warehouse and being picked by warehouse operative

**Shipped-** The order is on its way to you

Invoiced- The order has been fully invoiced

Cancelled- Your order has been cancelled

# **Manager Access**

Manager accounts have additional access to an account summary & invoice data

This can be accessed as follows...

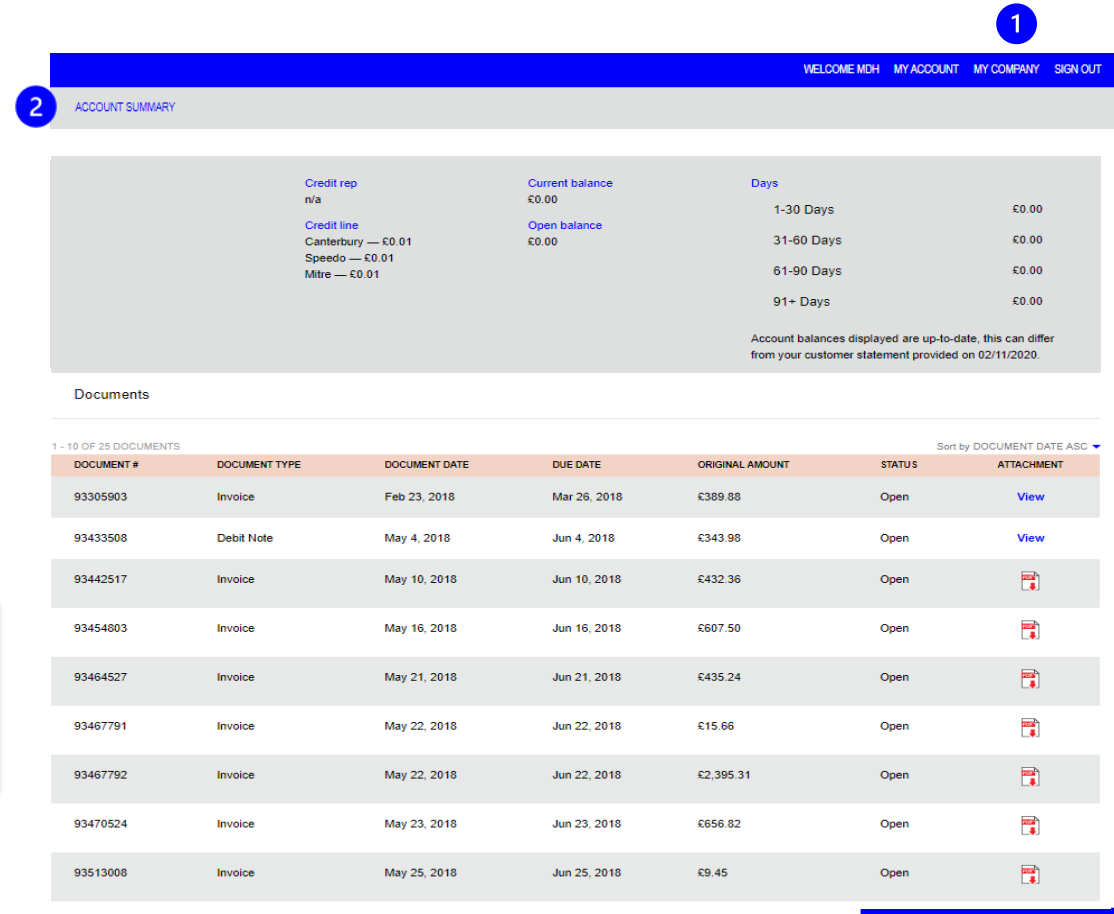

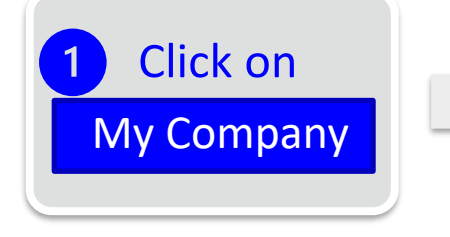

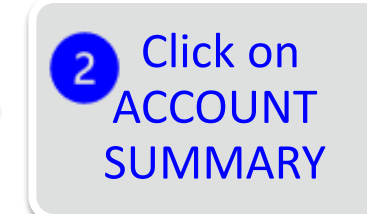

### Content (Imagery & Product Details)

# Downloading product images/information from the site

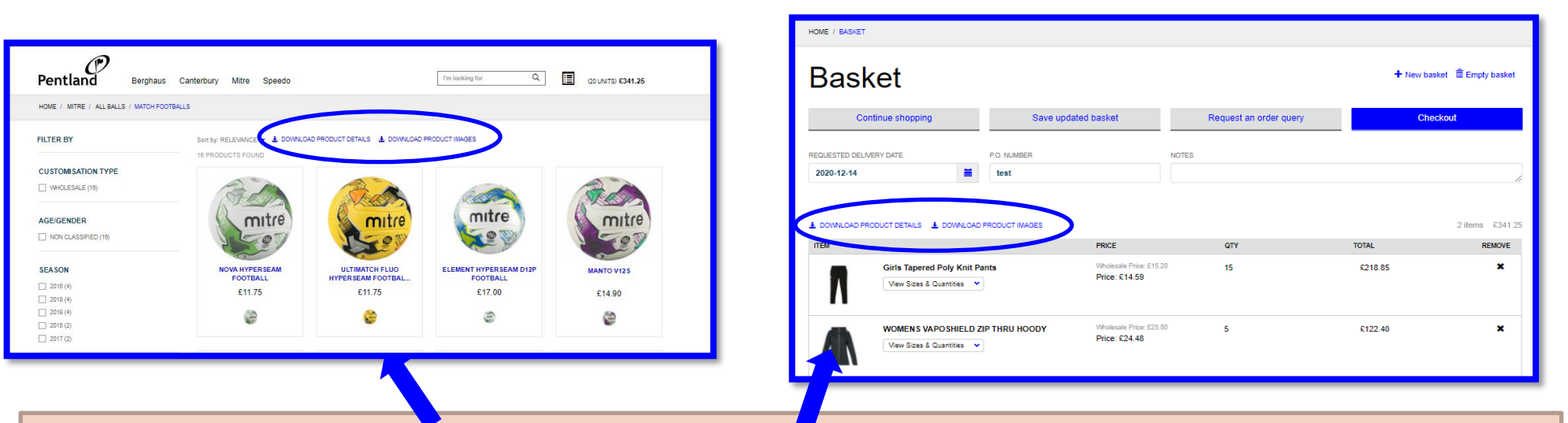

- This is possible on the product pages and also at the basket stage (circled in blue above)
- Pressing download product details will download the selected product information into excel (description, EAN, material, price & quantity & stock will be shown)
- Pressing download product images will download the selected products onto your computer

### **Brand Portal**

Brand portal will give you access to further images, videos, retail artwork, toolkits and more!

To get further information or sign up to brand portal please email Pentlandconnect@pentland.com

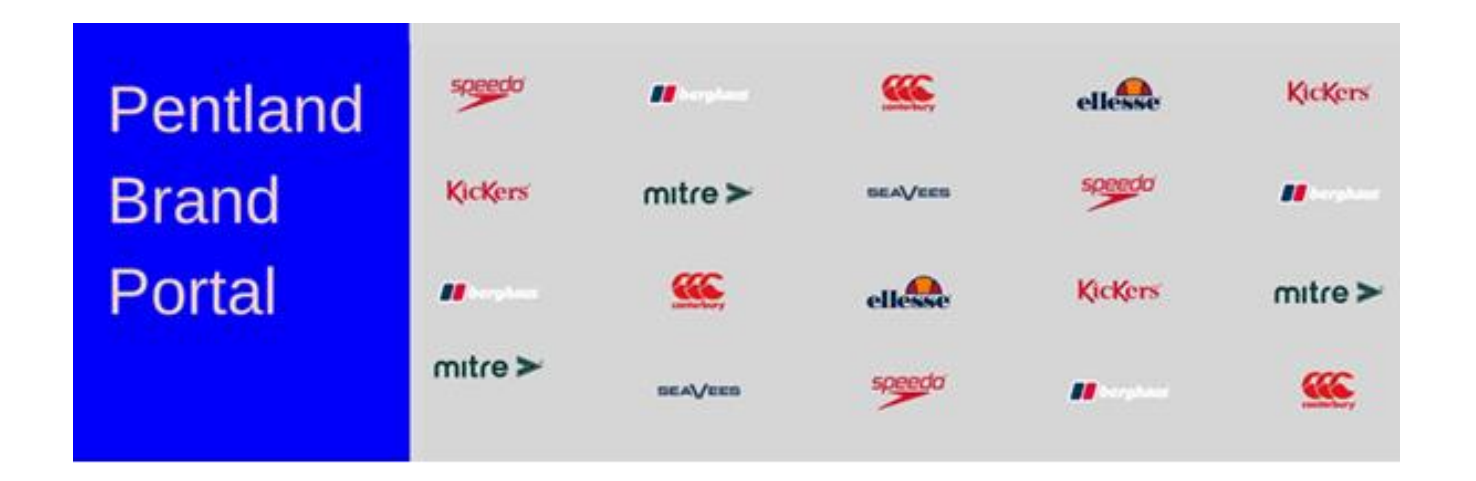

# Searching on Site

# Using the Search Bar

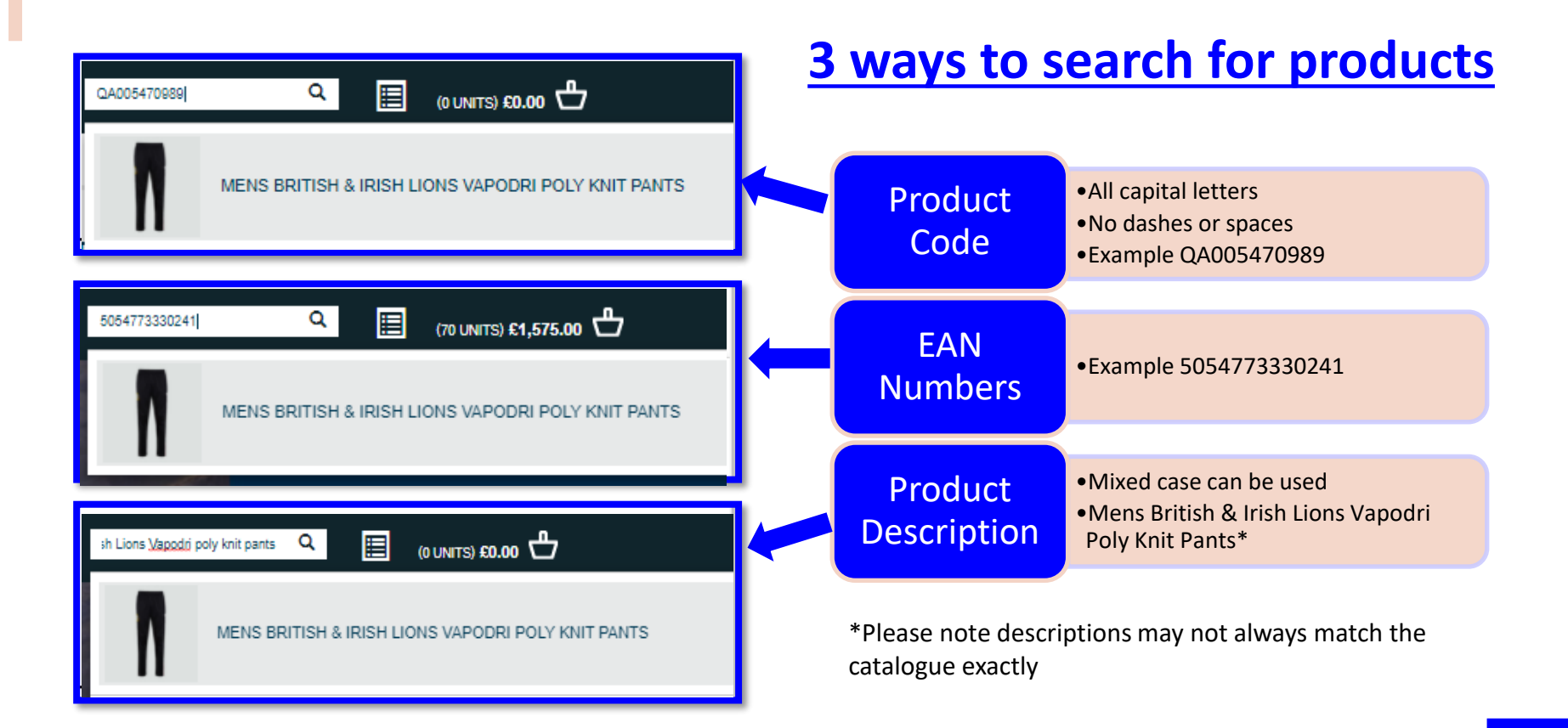

# Using the Drop Down Menus

| Pentland Canterbury Kickers Mitre                                                                                                    | e Speedo Teamwear                                                                                                    | WELCOME MDH MY ACCOUNT                                                                                                    | The brands you have access to will<br>be visible on the top left of the<br>homepage      |
|----------------------------------------------------------------------------------------------------|----------------------------------------------------------------------------------------------------|----------------------------------------------------------------------------------------------------|------------------------------------------------------------------------------------------|
| MENSWOMENSAll mensAll womensPants & JoggersPants & JoggersJerseysJerseysShortsShortsHoodies & JumpersHoodiesPolo ShirtsPolosProtectivewearBase Layer & CompressionJacketsTees & VestsBase Layer & Compression | JUNIOR EQUIPMENT /<br>ACCESSORIES   All junior ACCESSORIES   Pants & Joggers All equip / accessories   Jerseys Boots   Shorts Rugby Essentials   Hoodies & Jumpers Fitness & Training   Boots Bags & Accessories   Polo Shirts Jackets   Base Layer & Compression Fitness & Training | TEAMWEAR<br>All teamwear<br>Rugby<br>Cricket<br>Hockey<br>Football<br>Netball<br>Basketball<br>Athletics<br>Off-Field & Leisurewear | Filtering through drop downs<br>allow selection of specific<br>categories/genders/brands |
| Tees<br>Singlets                                                                                                    | Tees<br>Bags & Accessories                                                                                                    | Swimming<br>Stock Teamwear<br>Made-To-Order Teamwear                                                                                | This method returns a broader search & enables browsing                                  |

# **Checking Stock Availability**

### Filtering to "In Stock" Products

Filtering on product pages can be completed on the left hand side of the screen

A useful filter is "IN STOCK" This will then only show styles that have stock currently available

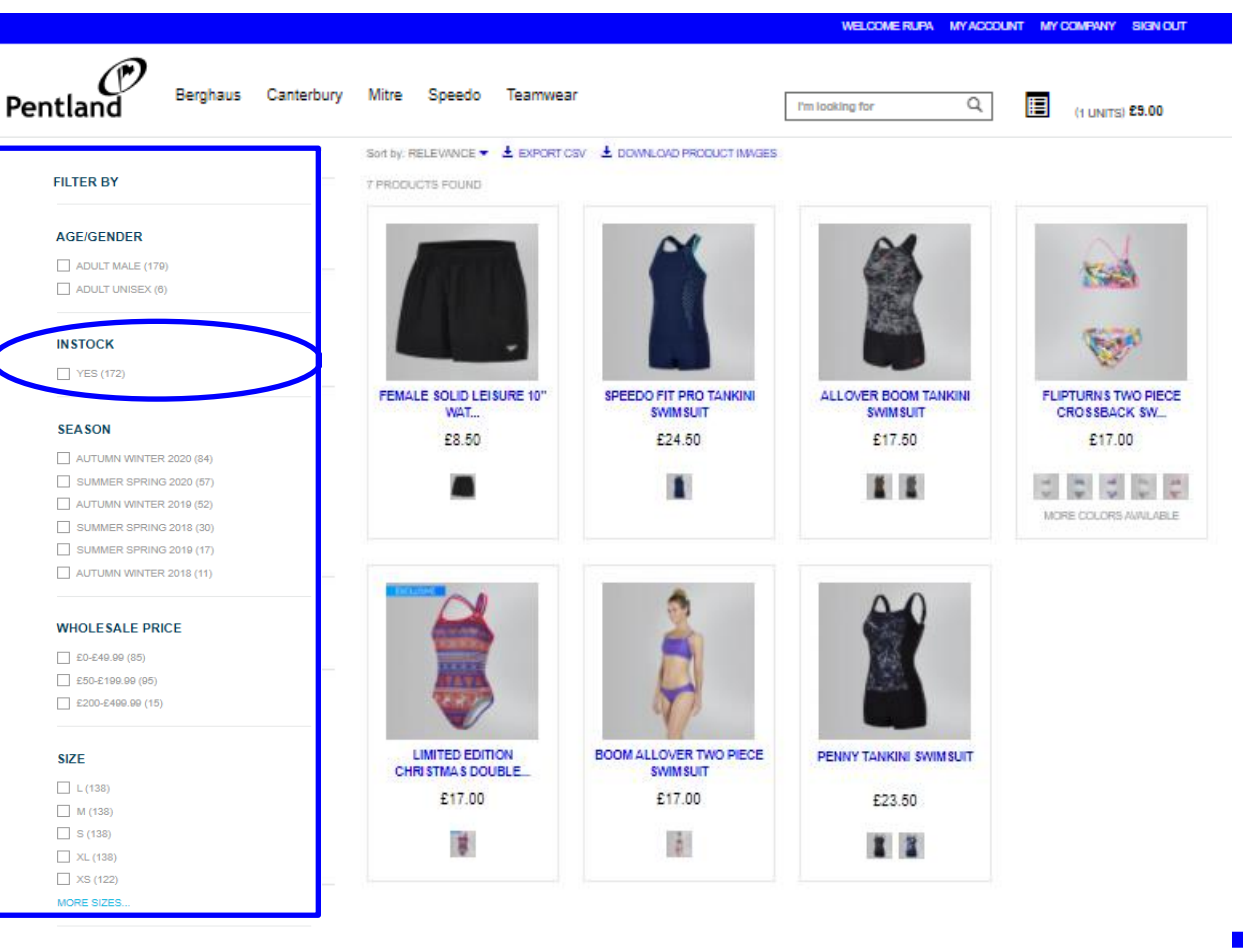

# **Checking Stock at Product Level**

To check stock availability on a particular style & add to basket follow the below process...

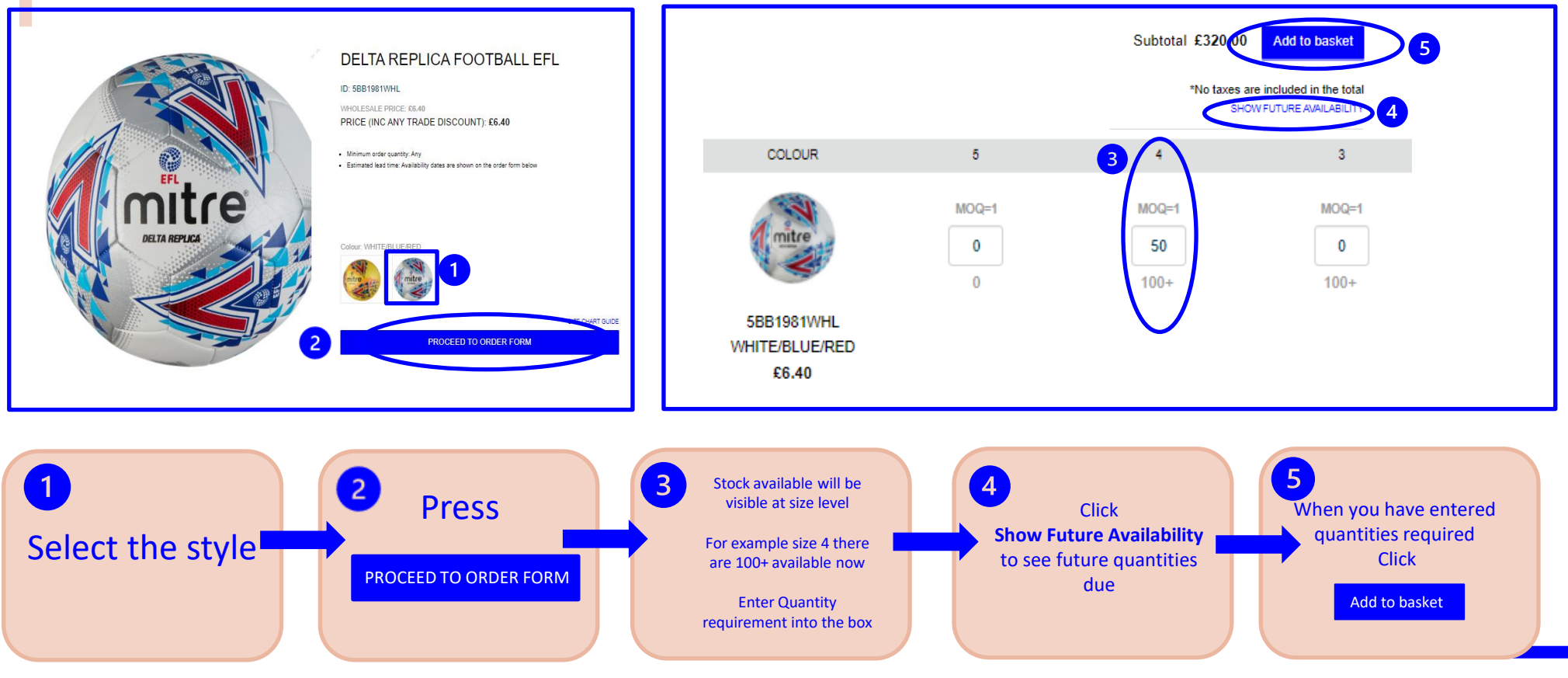

# Navigating the Basket Screen

### Navigating the Basket

To navigate through the basket screen follow the below process...

|                                                       | Basket                |                                                                            |                                                               |                                                 | 5 + New basket                                       |                                                                         |                                             |                                                                                     |
|-------------------------------------------------------|-----------------------|----------------------------------------------------------------------------|---------------------------------------------------------------|-------------------------------------------------|------------------------------------------------------|-------------------------------------------------------------------------|---------------------------------------------|-------------------------------------------------------------------------------------|
|                                                       | Continue shopping     |                                                                            | 3 Save updated basket                                         |                                                 | Request an order q                                   | query                                                                   | Checkout                                    |                                                                                     |
| 4                                                     | 2020-11-18            | ERY DATE                                                                   | P.O. NUMBER<br>Football Order                                 |                                                 | NOTES                                                |                                                                         |                                             |                                                                                     |
|                                                       |                       |                                                                            |                                                               |                                                 |                                                      |                                                                         | 2 items £9.00                               | is £9.00                                                                            |
|                                                       | ITEM                  | DELTA MATCH FLUO HSE/<br>View Sizes & Quantities                           | AM FL FOOTBALL                                                | PRICE<br>Wholesale Price: £9.00<br>Price: £9.00 | ατγ<br>1                                             | TOTAL<br>£9.00                                                          | REMOVE<br>X                                 |                                                                                     |
| U                                                     | mitre                 | DELTA REPLICA FOOTBAL                                                      | LL EFL                                                        | Wholesale Price: £8.40<br>Price:                | 50                                                   | £0.00                                                                   | ×                                           |                                                                                     |
| A summary of w<br>in the basket ca<br>seen in section | vhaťs<br>in be<br>n 1 | 2<br>Further an<br>quantities<br>completed<br>checking out<br>View Sizes & | nends to<br>s can be<br>d before<br>by clicking<br>Quantities | 3<br>If amen<br>made r<br>Save up               | ds have been<br>emember to<br>press<br>odated Basket | 4<br>Type in you<br>requested delir<br>date & Po num<br>(customer refer | r<br>very<br>hber<br>ence)<br>If yc<br>basi | Checkout<br>Or Click<br>+New Basket<br>ou want to save your<br>ket and come back la |

SECTION 2- FAQ's

### FAQs

If you haven't found the answer to your questions please visit our FAQ page on site to see the answers to some of our most commonly asked questions

Press CTRL & Click the link below

**CLICK HERE FOR FAQS** 

# How to Contact Us?

If you need to talk to a member of the team to raise a query or ask for help the best way to do this is either to...

1) Raise a support ticket

(you can do this via the MY ACCOUNT tab on site and selecting Support ticket)

2) Send an email directly to

pentlandconnect@pentland.com

# Thoughts & Feedback

We would love to hear from you so if you have any feedback on the site or anything additional you would like us to add into this guide in the future then please send to the below email...

pentlandconnect@pentland.com